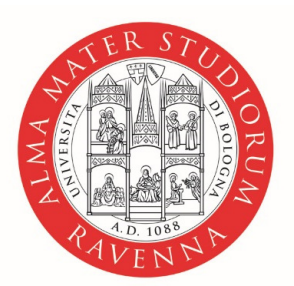

ALMA MATER STUDIORUM Università di Bologna Campus di Ravenna Istruzioni per la registrazione delle aziende all'applicativo Tirocini e la stipula della convenzione

A cura dell'Ufficio Tirocini del CdL in Chimica e Tecnologie per l'Ambiente e per i Materiali – curriculum Materiali Tradizionali e Innovativi, sede di Faenza

## **REGISTRAZIONE AZIENDA/ENTE**

Le aziende, gli studi professionali, gli enti pubblici possono ospitare studenti e neolaureati presso le loro strutture per un periodo di tirocinio. Per poter cogliere questa opportunità, devono stipulare una convenzione con l'Università di Bologna, registrandosi online all'indirizzo <u>https://aziende.unibo.it</u>

Una volta stipulata la convenzione, è possibile gestire online le offerte e le richieste di tirocinio.

L'indirizzo è 🔶 <u>https://aziende.unibo.it</u>

| Pagina di acc                                             | Accesso aziende/enti<br>esso per aziende ed enti esterni accreditati pres                                       | sso l'Ateneo                              |                                          |
|-----------------------------------------------------------|----------------------------------------------------------------------------------------------------|-------------------------------------------|------------------------------------------|
| Nome utente<br>Password                                   |                                                                                                    | Cliccar<br>registra<br>iniziare<br>Conver | e su<br>ati per<br>e l'iter di<br>nzione |
| Non sei ancora accreditato<br>attivazione di una convenzi | Accedi<br>presso l'Ateneo. Premi il bottone sottostante per col<br>one e ottenera le credenziali.<br>Registrati | mpilare una richiesta di                  |                                          |
|                                                           |                                                                                                    |                                           | l I                                      |

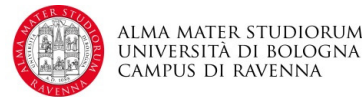

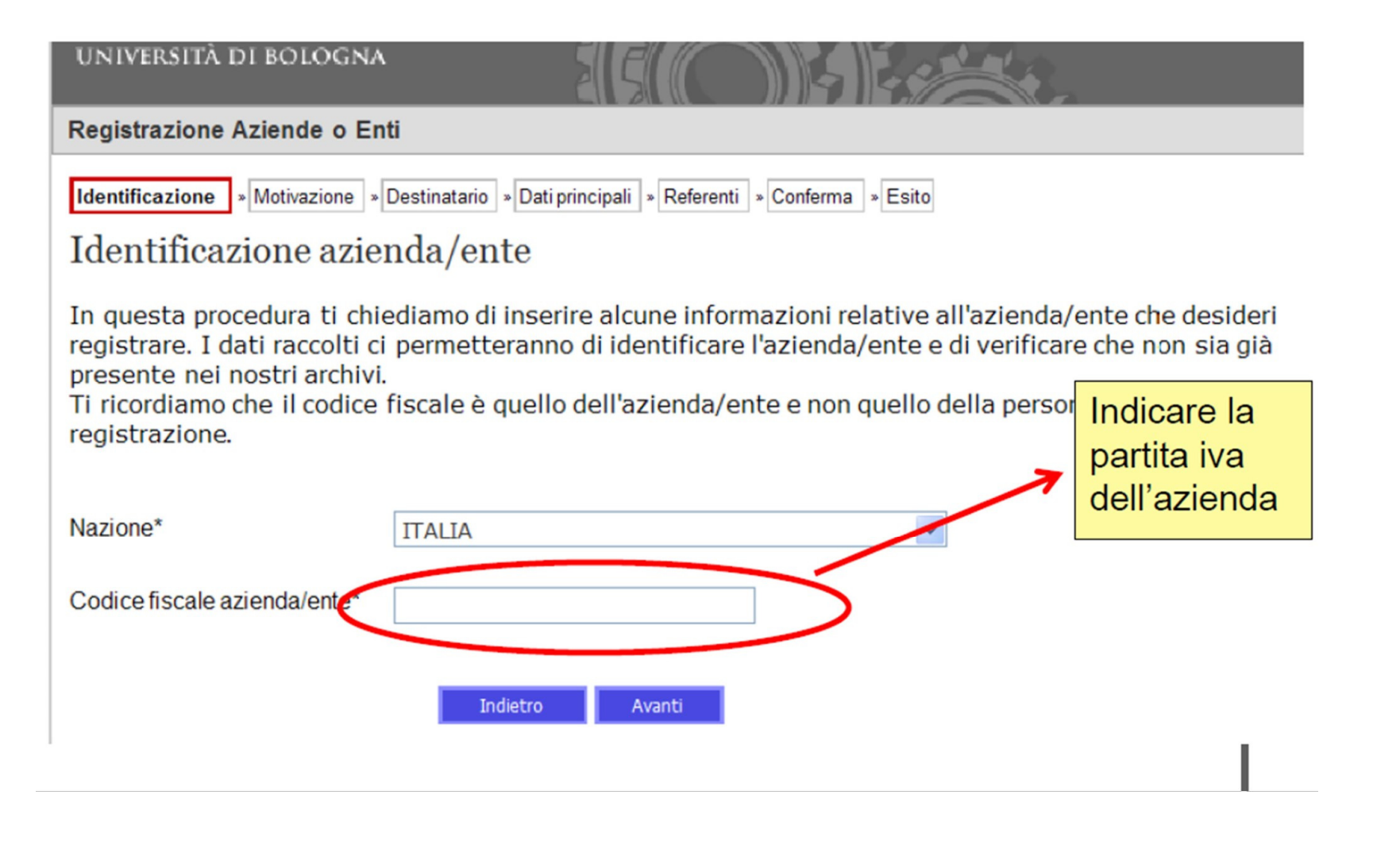

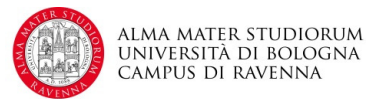

| Registrazion    | e Aziende o Enti                                                                            |                                            |
|-----------------|---------------------------------------------------------------------------------------------|--------------------------------------------|
| Identificazione | Motivazione » Destinatario » Dati principali » Referenti » Confer                           | ma » Esito                                 |
| Motivazio       | one                                                                                         |                                            |
| Scegli nell'e   | lenco sottostante il motivo per cui desideri registrar                                      | e l'azienda/ente                           |
| Motivazione*    | <ul> <li>Convenzione per tirocini</li> <li>Iscrizione Elenco Operatori Economici</li> </ul> | Cliccare su<br>Convenzione per<br>tirocini |
|                 |                                                                                             |                                            |
|                 |                                                                                             |                                            |
|                 | Indietro Avanti                                                                             |                                            |

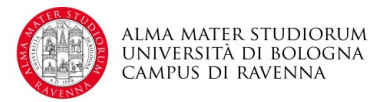

| Registrazione Aziende o Enti                                                                                                    |
|----------------------------------------------------------------------------------------------------|
| Identificazione » Motivazione » Categoria » Destinatario » Dati principali » Autocandidature » Referenti » Conferma » Esito                                                                                                    |
| Convenzioni di categoria o di gruppo aziendale                                                                                                    |
| Scegli il tipo di convenzione che vuoi attivare:                                                                                                    |
| <ul> <li>Attivazione convenzione normale<br/>Scegli questa opzione se sei rappresentante di un'azienda che non aderisce a convenzioni quadro<br/>di categoria/gruppo (è il caso più comune)</li> </ul>                                                   |
| Attivazione convenzione di categoria/gruppo<br>Scegli questa opzione solo se sei il rappresentante di un'associazione di categoria o di un gruppo di<br>aziende e intendi attivare una convenzione quadro a cui potranno in seguito aderire più aziende: |
| Adesione a convenzione di categoria/gruppo<br>Scegli questa opzione se sei il rappresentante di un'azienda che aderisce ad una convenzione<br>quadro di categoria o di gruppo di aziende.                                                                |
| Intendo aderire alla seguente convenzione di categoria/gruppo:                                                                                                    |
| Nessuna                                                                                                    |

Selezionare il tipo di convenzione da attivare seguendo le note indicate per ogni tipologia.

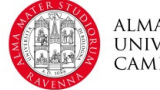

Registrazione Aziende o Enti

Identificazione » Motivazione » Categoria » Destinatario » Dati principali » Autocandidature » Referenti » Conferma » Esito

Struttura o ufficio di destinazione

Scegli la struttura o l'ufficio dell'Ateneo con cui hai avuto contatti e a cui vuoi indirizzare la richiesta. Se non hai ancora avuto un contatto scegli la prima voce dell'elenco.

I campi contrassegnati da \* sono obbligatori

| Dectinatorie* |                                                                       |          |
|---------------|-----------------------------------------------------------------------|----------|
| Destinatano   | Ufficio Centrale Coordinamento tirocini                               | <b>^</b> |
|               | Servizio Tirocinio e Relazioni Internazionali - Polo Cesena           |          |
|               | Corsi di Studio di Informatica e Scienze di Internet                  |          |
|               | Corsi di Studio di Scienze Geologiche                                 | =        |
|               | Corsi di Studio in Biotecnologie                                      |          |
|               | Corsi di Studio in Scienze e Tecnologie Informatiche (Sede di Cesena) |          |
|               | ◯ Facoltà di Agraria                                                  |          |
|               | Facoltà di Agraria (Corsi di Studio sede di Cesena)                   |          |
|               | Facoltà di Architettura                                               |          |
|               | Facoltà di Chimica Industriale                                        |          |
|               | Facoltà di Chimica Industriale (Corsi di Studio sede di Ravenna)      |          |
|               | Facoltà di Chimica Industriale(Corsi di Studio sede di Rimini)        |          |
|               | Facoltà di Conservazione dei Beni Culturali                           |          |
|               | Facoltà di Economia                                                   |          |
|               | Facoltà di Economia - Forlì                                           |          |
|               | Facoltà di Economia - Rimini                                          |          |
|               | Facoltà di Farmacia                                                   | _        |
|               |                                                                       | -        |

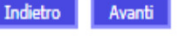

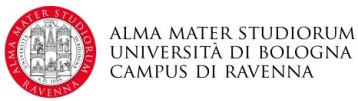

## Selezionare 'Facoltà di Scienze Matematiche Fisiche e Naturali sede di Ravenna'

(il 'Destinatario' è la struttura universitaria che gestirà la convenzione) e premere il pulsante 'Avanti'

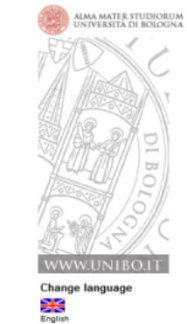

Selezionare le opzioni e inserire i dati richiesti. I campi contrassegnati con (\*) sono obbligatori

| Dati principali                                                     |                                                                                       |  |  |  |  |  |  |  |
|---------------------------------------------------------------------|---------------------------------------------------------------------------------------|--|--|--|--|--|--|--|
| Inserisci i dati dell'azienda/en                                    | te                                                                                    |  |  |  |  |  |  |  |
| I campi contrassegnati da * s                                       | sono obbligatori                                                                      |  |  |  |  |  |  |  |
| Dati dell'azienda/ente                                              |                                                                                       |  |  |  |  |  |  |  |
| Tipo di azienda/ente*                                               | Associazione/Fondazione                                                               |  |  |  |  |  |  |  |
|                                                                     | Consorzio                                                                             |  |  |  |  |  |  |  |
|                                                                     | © Cooperativa                                                                         |  |  |  |  |  |  |  |
|                                                                     | Ditta individuale     Eate subblice                                                   |  |  |  |  |  |  |  |
|                                                                     | Società di Capitali                                                                   |  |  |  |  |  |  |  |
|                                                                     | Società di persone                                                                    |  |  |  |  |  |  |  |
|                                                                     | Studio Professionale                                                                  |  |  |  |  |  |  |  |
|                                                                     | O Università/Istituto di istruzione superiore                                         |  |  |  |  |  |  |  |
| L'azienda/ente e iscritta all'Albo<br>delle Onlus, o a quello delle |                                                                                       |  |  |  |  |  |  |  |
| organizzazioni di volontariato o a                                  |                                                                                       |  |  |  |  |  |  |  |
| quello delle organizzazioni di<br>promozione sociale e pertento     | O Si 🖲 No                                                                             |  |  |  |  |  |  |  |
| gode di agevolazioni fiscali                                        |                                                                                       |  |  |  |  |  |  |  |
| (esenzione dell'imposta sul<br>Bollo)*                              |                                                                                       |  |  |  |  |  |  |  |
| Nome dell'azienda o dell'ente*                                      |                                                                                       |  |  |  |  |  |  |  |
| Descrizione e attività                                              |                                                                                       |  |  |  |  |  |  |  |
| dell'azienda (min 50 - max 1000<br>caratteri)*                      |                                                                                       |  |  |  |  |  |  |  |
|                                                                     | 0 h                                                                                   |  |  |  |  |  |  |  |
| Codice Fiscale                                                      | GRDVCN59P11F839W                                                                      |  |  |  |  |  |  |  |
| Partita Na                                                          |                                                                                       |  |  |  |  |  |  |  |
| Settori di attività*                                                | Agricoltura silvicoltura e pesca                                                      |  |  |  |  |  |  |  |
|                                                                     | Estrazione di materiali da cave e miniere                                             |  |  |  |  |  |  |  |
|                                                                     | Produzione alimentari                                                                 |  |  |  |  |  |  |  |
|                                                                     | Produzione tessile, dell'abbigliamento e simili<br>Produzione chimica e petrolchimica |  |  |  |  |  |  |  |
|                                                                     | Produzione farmaceutica e delle biotecnologie                                         |  |  |  |  |  |  |  |
|                                                                     | Produzione di articoli in plastica, gomma                                             |  |  |  |  |  |  |  |
| Dimensione azienda*                                                 | nessun addetto                                                                        |  |  |  |  |  |  |  |
|                                                                     | molto piccola o piccola (da 1 a 50 addetti)                                           |  |  |  |  |  |  |  |
|                                                                     | grande (501 o più addetti)                                                            |  |  |  |  |  |  |  |
| Indirizzo della sede legale dell'azi                                | enda/ente                                                                             |  |  |  |  |  |  |  |
| Provincia*                                                          | NAPOLI                                                                                |  |  |  |  |  |  |  |
| Comune*                                                             | NAPOLI                                                                                |  |  |  |  |  |  |  |
| Frazione                                                            |                                                                                       |  |  |  |  |  |  |  |
| Indirizzo*                                                          |                                                                                       |  |  |  |  |  |  |  |
| Cap*                                                                |                                                                                       |  |  |  |  |  |  |  |
| Description of the second second                                    |                                                                                       |  |  |  |  |  |  |  |
| Recapiti dell'azienda/ente                                          |                                                                                       |  |  |  |  |  |  |  |
| Telefono*                                                           |                                                                                       |  |  |  |  |  |  |  |
| Fax*                                                                |                                                                                       |  |  |  |  |  |  |  |
| E-mail*                                                             |                                                                                       |  |  |  |  |  |  |  |
| Acconsento all'utilizzo                                             |                                                                                       |  |  |  |  |  |  |  |
| dell'indirizzo di posta elettronica                                 | -                                                                                     |  |  |  |  |  |  |  |
| di agenzie di valutazione del                                       | -                                                                                     |  |  |  |  |  |  |  |
| sistema universitario                                               |                                                                                       |  |  |  |  |  |  |  |
| Sito web                                                            |                                                                                       |  |  |  |  |  |  |  |
| Note                                                                |                                                                                       |  |  |  |  |  |  |  |
|                                                                     |                                                                                       |  |  |  |  |  |  |  |
| Documento allegato                                                  |                                                                                       |  |  |  |  |  |  |  |
| Presentazione                                                       | Storlia                                                                               |  |  |  |  |  |  |  |
| dell'azienda (Max 2M)                                               | unding"                                                                               |  |  |  |  |  |  |  |
|                                                                     |                                                                                       |  |  |  |  |  |  |  |

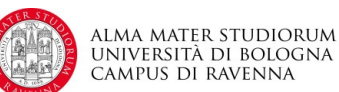

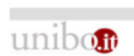

@Copyright 2008 [build.1515 del 23/07/12 - Server: Joss4.unbo.loc/10.0.0.41] - <u>Informativa sulla Privacy</u>- <u>Sistema di identità di A</u> ALMA MATER STUDIORUM - Università di Bologna - Via Zamboni, 33 - 40126 Bologna Selezionare l'opzione se si è interessati ad essere visibili agli studenti e ad accettare autocandidature; diversamente, non spuntare e cliccare su 'Avanti'

## Autocandidature

Specificare se l'azienda/ente accetta autocandidature da parte degli studenti al di fuori delle offerte brevemente i settori in cui l'azienda accoglie i tirocinanti

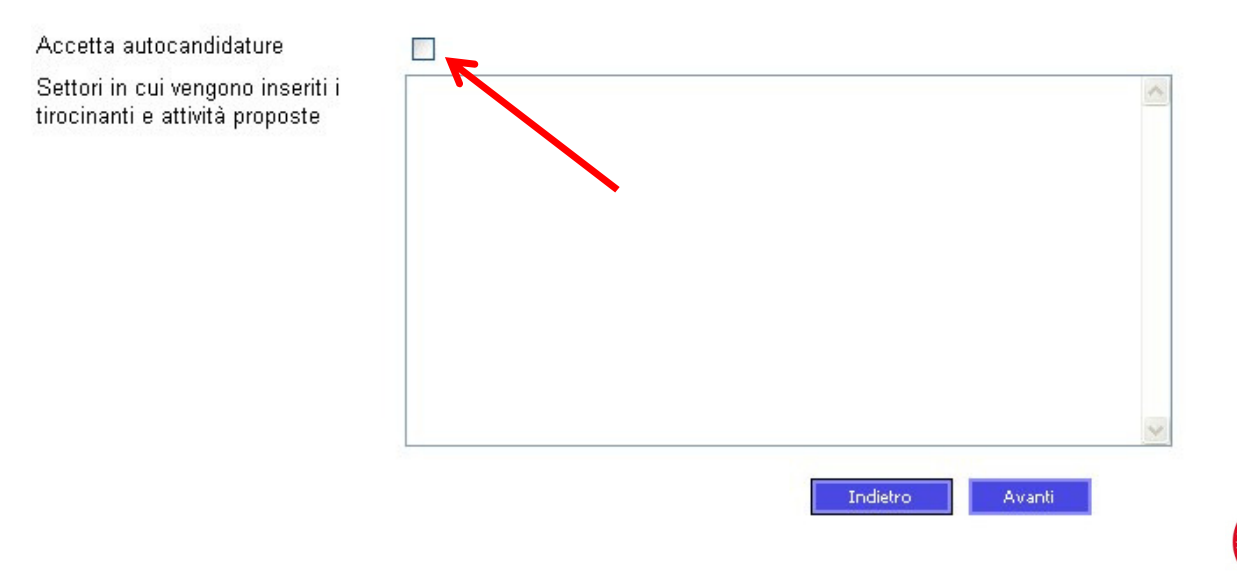

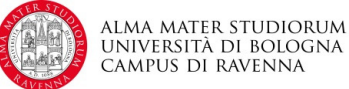

ALMA MATER STUDIORUM Inserire i dati relativi a: 'Referente per la gestione' (il soggetto che può accedere all'applicativo, operare a tutti i livelli e, in particolare, accreditare altri soggetti) 'Referente amministrativo' (il soggetto che all'interno dell'Azienda/Ente è referente per la convenzione con l'Università di Bologna) 'Rappresentante legale' (il soggetto che rappresenta giuridicamente l'Azienda/Ente e che firma la convenzione). 'Referente per la gestione' e 'Referente amministrativo' possono coincidere e, nel caso in cui due o più cariche siano attribuite allo stesso

'Referente per la gestione' e 'Referente amministrativo' possono coincidere e, nel caso in cui due o più cariche siano attribuite allo stesso soggetto, è possibile utilizzare i tasti 'copia da sopra' e 'copia dal referente per la gestione' per evitare di digitare nuovamente gli stessi dati.

unibon

Registrazione Aziende o Enti

Dati referenti

Identificazione » Motivazione » Categoria » Destinatario » Dati principali » Autocandidature

Vi preghiamo di compilare i dati dei referenti nello spazio sottostante.

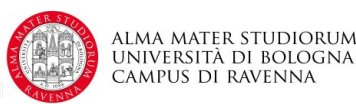

| @Copyright 2008 (build 1515 del 23/07/12 - Server: Joss4 unitio loc/10.0.0.411 - Informativa sulla Privacy- Sistema di Identità di Atener |
|----------------------------------------------------------------------------------------------------|
| ALMA MATER STUDIORUM - Università di Bologna - Via Zamboni, 33 - 40126 Bologna                                                            |

| La data e il paese d<br>Per quanto riguarda<br>dati personali. Il no<br>Per quanto riguarda | di nascita sono informazio<br>ni l'referente per la gestio<br>me utente e la password<br>ninvece il "rappresentanto | ni che dobbiamo o<br>one", queste infor<br>forniti dal sistema<br>e legale", questi d | hiedervi per rispet<br>nazioni servono ini<br>consentono di ac<br>ati sono necessari | tare le leggi dello Stato<br>fatti per poter assegnar<br>cedere successivament<br>per la firma dei docume | Italiano.<br>e un nome utente e una passi<br>e al sistema.<br>nti. | word nel rispetto della legge | sulla protezione dei |
|---------------------------------------------------------------------------------------------|----------------------------------------------------------------------------------------------------|---------------------------------------------------------------------------------------|--------------------------------------------------------------------------------------|----------------------------------------------------------------------------------------------------|--------------------------------------------------------------------|-------------------------------|----------------------|
| I campi contrassegr                                                                         | nati da * sono obbligatori                                                                                          |                                                                                       |                                                                                      |                                                                                                    |                                                                    |                               |                      |
| Referente per la ges                                                                        | stione                                                                                                    |                                                                                       |                                                                                      |                                                                                                    |                                                                    |                               |                      |
| Il referente per la gesti                                                                   | one è la persona a cui vengo                                                                                        | no attribuite le crede                                                                | nziali di accesso iniz                                                               | iali e che ha diritto di accre                                                                            | ditare altre persone dell'azienda/er                               | ite                           |                      |
| Nome*                                                                                       |                                                                                                    |                                                                                       |                                                                                      |                                                                                                    |                                                                    |                               |                      |
| Cognome*                                                                                    |                                                                                                    |                                                                                       |                                                                                      |                                                                                                    |                                                                    |                               |                      |
| Telefono*                                                                                   |                                                                                                    |                                                                                       |                                                                                      |                                                                                                    |                                                                    |                               |                      |
| Cellulare                                                                                   | + 39                                                                                                    |                                                                                       |                                                                                      |                                                                                                    |                                                                    |                               |                      |
| Email*                                                                                      |                                                                                                    |                                                                                       |                                                                                      |                                                                                                    |                                                                    |                               |                      |
| Qualifica*                                                                                  |                                                                                                    |                                                                                       |                                                                                      |                                                                                                    |                                                                    |                               |                      |
| Nazionalità*                                                                                | ITALIA                                                                                                    | •                                                                                     |                                                                                      |                                                                                                    |                                                                    |                               |                      |
| Codice Fiscale*                                                                             |                                                                                                    |                                                                                       |                                                                                      |                                                                                                    |                                                                    |                               |                      |
| Referente amministr                                                                         | rativo                                                                                                    |                                                                                       |                                                                                      |                                                                                                    |                                                                    |                               |                      |
| Il referente amministrat                                                                    | tivo è la persona che deve es                                                                                       | sere contattata per                                                                   | ualunque comunicaz                                                                   | tione relativa alla motivazion                                                                            | e scelta                                                           |                               |                      |
| copia da sopra                                                                              |                                                                                                    |                                                                                       |                                                                                      |                                                                                                    |                                                                    |                               |                      |
| Nome*                                                                                       |                                                                                                    |                                                                                       |                                                                                      |                                                                                                    |                                                                    |                               |                      |
| Cognome*                                                                                    |                                                                                                    |                                                                                       |                                                                                      |                                                                                                    |                                                                    |                               |                      |
| Telefono*                                                                                   |                                                                                                    |                                                                                       |                                                                                      |                                                                                                    |                                                                    |                               |                      |
| Cellulare                                                                                   | + 39                                                                                                    |                                                                                       |                                                                                      |                                                                                                    |                                                                    |                               |                      |
| Email*                                                                                      |                                                                                                    |                                                                                       |                                                                                      |                                                                                                    |                                                                    |                               |                      |
| Qualifica*                                                                                  |                                                                                                    |                                                                                       |                                                                                      |                                                                                                    |                                                                    |                               |                      |
| Nazionalità*                                                                                | ITALIA                                                                                                    | •                                                                                     |                                                                                      |                                                                                                    |                                                                    |                               |                      |
| Codice Fiscale*                                                                             |                                                                                                    |                                                                                       |                                                                                      |                                                                                                    |                                                                    |                               |                      |
| Rappresentante lega                                                                         | ale                                                                                                    |                                                                                       |                                                                                      |                                                                                                    |                                                                    |                               |                      |
| Il rappresentante legale                                                                    | e o procuratore è la persona                                                                                        | che può rappresenta                                                                   | re l'azienda/ente per l                                                              | la motivazione scelta                                                                                     |                                                                    |                               |                      |
| copia da sopra copi                                                                         | ia dal referente per la gestione                                                                                    |                                                                                       |                                                                                      |                                                                                                    |                                                                    |                               |                      |
| Nome*                                                                                       |                                                                                                    |                                                                                       |                                                                                      |                                                                                                    |                                                                    |                               |                      |
| Cognome*                                                                                    |                                                                                                    |                                                                                       |                                                                                      |                                                                                                    |                                                                    |                               |                      |
| Telefono*                                                                                   |                                                                                                    |                                                                                       |                                                                                      |                                                                                                    |                                                                    |                               |                      |
| Cellulare                                                                                   | + 39                                                                                                    |                                                                                       | 1                                                                                    |                                                                                                    |                                                                    |                               |                      |
| Email*                                                                                      |                                                                                                    |                                                                                       | 4);                                                                                  | _                                                                                                    |                                                                    |                               |                      |
| Qualifica*                                                                                  |                                                                                                    |                                                                                       |                                                                                      |                                                                                                    |                                                                    |                               |                      |
|                                                                                             |                                                                                                    |                                                                                       |                                                                                      |                                                                                                    |                                                                    |                               |                      |

Avanti

| Registrazione   | Aziende o   | Enti        |              |                 |                 |               |          |       |  |  |
|-----------------|-------------|-------------|--------------|-----------------|-----------------|---------------|----------|-------|--|--|
| Identificazione | Motivazione | . Categoria | Destinatario | Dati principali | Autocandidature | , Referenti , | Conferma | Esito |  |  |

Conferma

Salvando i dati inseriti riceverai le credenziali di accesso al sistema e confermerai la tua richiesta di registrazione nelle banche dati dell'Università di Bologna.

| Dati registrazio                 | ne                           |                |
|----------------------------------|------------------------------|----------------|
| Motivazione:                     | Convenzione per tirocini     |                |
| Destinatario:                    | Facoltà di Economia - Rimini |                |
| Tipo di<br>azienda/ente:         | Ditta individuale            |                |
| Introduci la se<br>nell'immagine | quenza di caratteri<br>:     | Rigenera       |
|                                  | oppure                       |                |
| Introduci la se<br>dal player:   | quenza di numeri riprodotta  |                |
|                                  |                              | Indietro Salva |

Verificare i dati inseriti nella pagina di riepilogo. Se i dati sono corretti, inserire il codice di controllo (sequenza di caratteri visualizzati dal sistema) e premere il tasto 'Salva'; viceversa, premere il tasto 'Indietro' fino alla pagina contenente il dato da modificare, correggerlo e premere i tasti 'Avanti' fino alla pagina di riepilogo.

**N.B.** se la sequenza di caratteri non è leggibile, con il tasto 'Rigenera', il sistema ne propone una diversa.

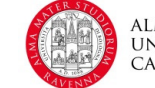

ALMA MATER STUDIORUM Università di Bologna Campus di Ravenna

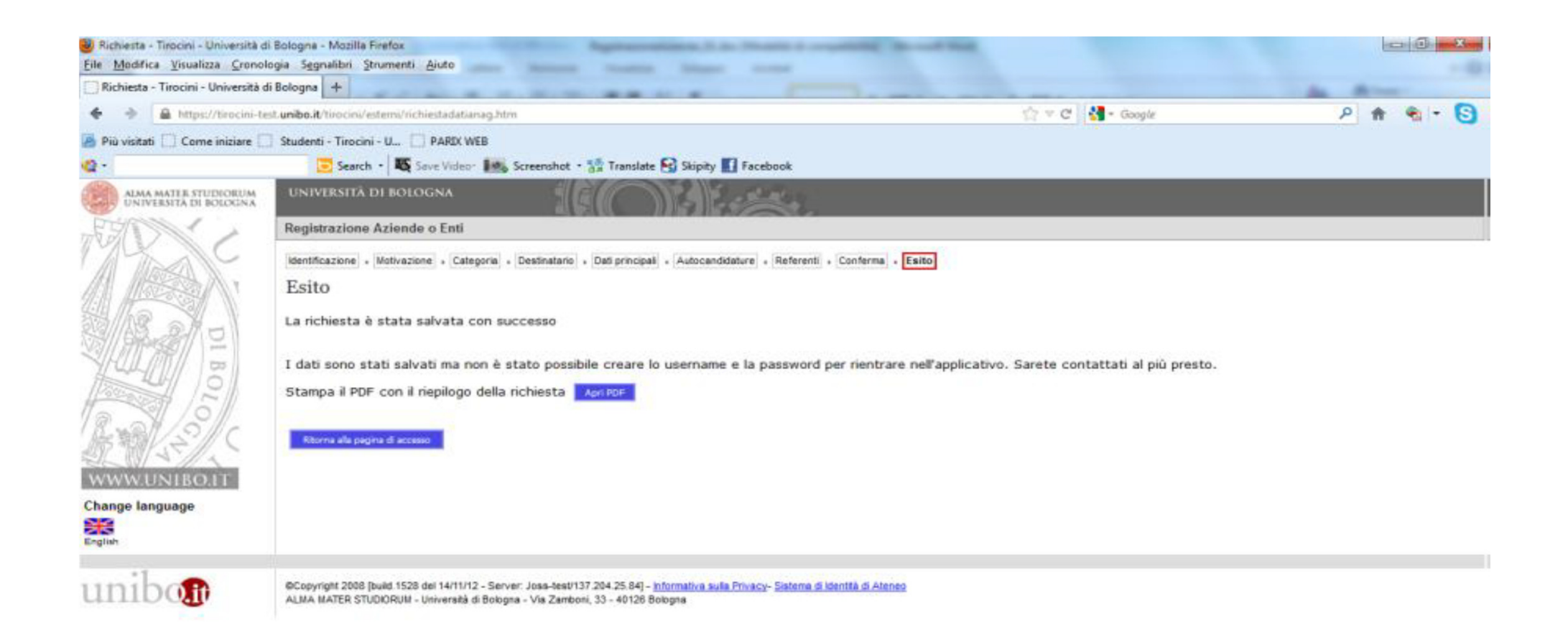

Dopo aver premuto il tasto 'Salva', il sistema attribuirà le credenziali di accesso all'applicativo, che si raccomanda di conservare accuratamente.

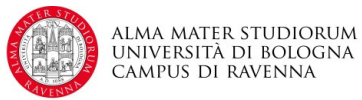

Conclusa la procedura di registrazione, l'Ufficio Tirocini dell'Università invierà tramite e-mail, all'indirizzo del 'Referente amministrativo' indicato in sede di inserimento dei dati aziendali, le istruzioni per la stipula della convenzione per lo svolgimento dei tirocini degli studenti/laureandi dell'Università di Bologna.

Il referente per la gestione di un'azienda può accreditare altre persone dell'azienda (o eliminarle)

L'azienda potrà monitorare lo stato di avanzamento della procedura di convenzionamento tramite il servizio web.

Solamente a stipula avvenuta, si potranno pubblicare offerte di tirocinio e/o accogliere candidature di tirocinanti.

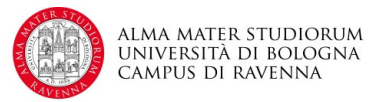

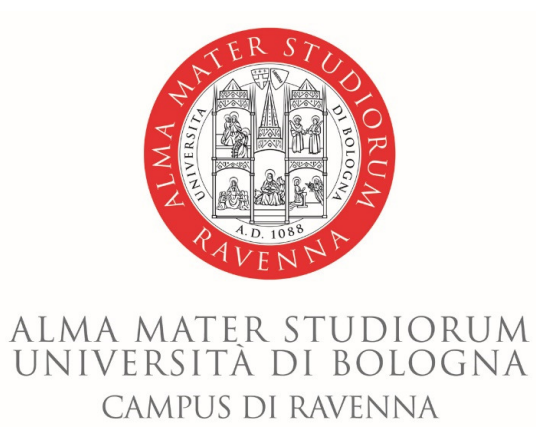

Ufficio Tirocini del CdL in Chimica e Tecnologie per l'Ambiente e per i Materiali – curriculum Materiali Tradizionali e Innovativi, sede di Faenza

Via Granarolo, 62 – 48018 FAENZA RA

E-mail: campusravenna.tirocinichimica@unibo.it

Tel. 0544 937916

www.unibo.it